# **Wohler**

## **Quick Start iAM-MADI Operations**

The iAM-MADI-8 and iAM-MADI-16 operate the same except for the number of control knobs/buttons and status displays. This guide assumes it has been installed and set up for your monitoring application. (Applies to **SW v1.4** and up)

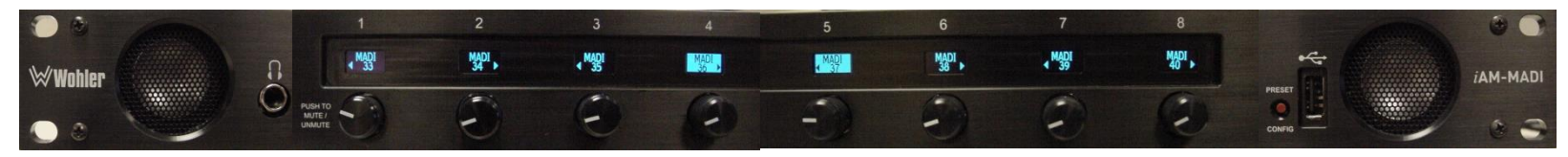

- 1. Each display indicates the channel number(s) and/or name(s) in the middle section.
- a. Each control strip can have a mono channel or stereo pair for its source.
- 2. Triangles (arrows) pointing outward show how each source is mixed to the speakers.
  - a. Mono audio can be mixed to left, right or both speakers. Stereo audio is mixed as first channel to left and second channel to the right.
- 3. Each control strip has a combined rotary knob (pot) and a pushbutton switch.
  - a. Turning the volume knob controls audio level of that source.
  - b. Pushing the switch toggles between Muted & Active. Displays 4 & 5 above with reverse video are Muted.

### **PRESET / CONFIG**

Pressing this recessed red button displays a menu path for presets, unit status info, and network address reset. Pressing it the 1<sup>st</sup> time shows these four menu items:

- 1. SET PRESET
  - a. Pressing the button below it will show available preset selections.
  - b. Press any of them to select that preset and return to normal operation.

### 2. CURR (SW) VERSION

- a. Press to show software version number.
- b. Press 'EXIT MENU' to return to normal operation.

### 3. CURR IP ADDR(ess)

- a. Press to show currently assigned IP Address.
- b. Press 'EXIT MENU' to return to normal operation.
- 4. RESET IP ADDR(ess)
  - a. Press this only if you must reset the IP Address.
  - b. Press 'NO' to abort reset and return to normal operation.

Only someone qualified to restore network connectivity should press the 'YES' button, and only if it is necessary to reset the unit's address to the factory default value (227.1.1.1) to restore lost communication.

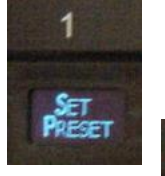

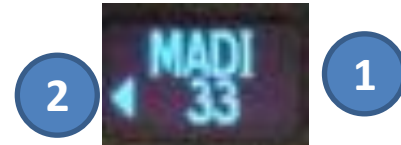

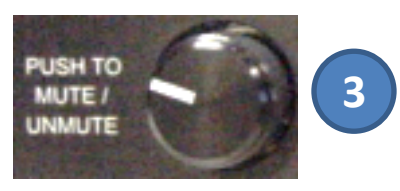

3

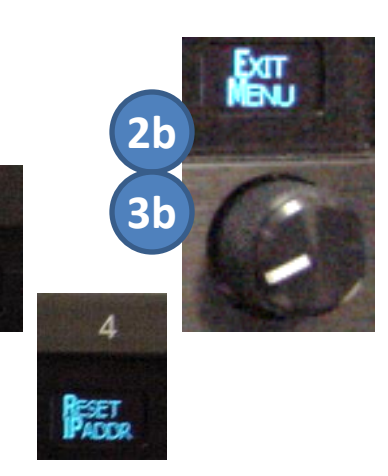